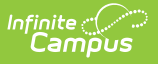

## **Online Application Added Students**

Last Modified on 05/06/2025 3:27 pm CDT

## Tool Search: Online Applications

If the application signer added a student who is not part of the household to the online application, the student must be added to the application when it is processed.

| Manually Added Students (Required) |         |               |       |                   |             |  |  |
|------------------------------------|---------|---------------|-------|-------------------|-------------|--|--|
| NAME                               | DOB     | SCHOOL        | GRADE | STUDENT INDICATOR | ADD STUDENT |  |  |
| Smith, Elijah                      | 5/24/11 | Carter Middle | 08    |                   | Find Person |  |  |

- 1. Click Find Person to open the Add Student from Census side panel.
- 2. Search for the student.

If the student is not found in the Search Results, do not process the application.

| Add Student from Census    |  |  |  |  |  |
|----------------------------|--|--|--|--|--|
| Please select one student. |  |  |  |  |  |
| Smith, Elijah Q            |  |  |  |  |  |
| No People Found            |  |  |  |  |  |
|                            |  |  |  |  |  |

The student must be added in Census and have an enrollment created before processing the application.

3. Select the student in the search results.

| Online Applications ☆       |              | FRAM > Application Processing > Online Applications |                    |                         |                                           |          |
|-----------------------------|--------------|-----------------------------------------------------|--------------------|-------------------------|-------------------------------------------|----------|
| CURRENT ELIGIBILITY NAME    |              | DOB                                                 | SCHOOL             |                         | Add Student from Census                   |          |
|                             | Mawby, Amber | 6/18/09                                             | Van Buren Hi       | gh School               | Please select one student.                |          |
|                             | Mawby, Carey | 3/3/11                                              | Carter Middle      | 9                       | Smith, Elijah Q                           |          |
| Manually Added Students (Re | quired)      |                                                     |                    |                         |                                           |          |
| NAME                        | DOB          | SCHOOL                                              | GRADE              | STUDENT IND             | Smith, Elijah<br>05/24/2011<br>#241100002 | SELECTED |
| Smith, Elijah               | 5/24/11      | Carter Middle                                       | 08                 |                         |                                           |          |
| Household Details           |              |                                                     |                    |                         |                                           |          |
|                             |              |                                                     |                    |                         |                                           |          |
| NAME                        | DOI          | В                                                   | WORK               | WELFARE, CHILD SU<br>AI |                                           |          |
| Mawby, Kristian SIGNER      |              |                                                     | \$45,000.00 Annual |                         |                                           |          |
| Mawby, Amber                | 6/1          | 18/09                                               |                    |                         |                                           |          |
| Process Suspend Cancel      | l Print      |                                                     |                    |                         | Replace Student                           | Cancel   |

4. Click Replace Student.

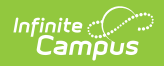

5. In the confirmation pop-up, click **OK**. The student will be added to the Student Details.